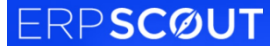

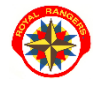

moduł dla skarbników jednostek

- 1. na stronie www.royalrangers.pl wybieramy przycisk **logowanie strefa rangera** i logujemy się na konto
- instruktorzy (skarbnicy), którzy mają w systemie zdefiniowaną rolę Finanse, mają prawo do zarządzania składkami i ulgami w podległych jednostkach: tworzenia składek, nadawania ulg, rozliczania ręcznego składek i ulg osobom z podległych jednostek osoby z rolą Finanse powinny widzieć zakładkę Jednostki/Finanse, na którą należy wejść

| <b>53</b>   | Struktura  |
|-------------|------------|
|             | Uczestnicy |
| Kształcenie |            |
| Ť           |            |

3. rozwijamy drzewo struktury poprzez klikanie w trójkąt przy piętrze struktury lub filtrujemy strukturę po typie jednostek

| Тур           | Nazwa 🕇              | Miejscowość | Тур                 |
|---------------|----------------------|-------------|---------------------|
| (Wszystko) 🔹  | Q                    | Q           | (Wszystko)          |
| watera Główna | Royal Rangers Polska | Wrocław     | (Wszystko)<br>Okręg |
| Dkręg         | 10 Dolnośląski       | Wrocław     | Szczep              |
| zczep         | RR1 Wrocław          | Wrocław     | Drużyna<br>Zastęp   |
| Drużyna       | RR1D1 Arka           | Wrocław     | Kwatera Główna      |
| Zastęp        | RR1D1Z Flamingi      | Wrocław     |                     |

4. po wybraniu właściwego elementu podległej struktury poprzez przyciski wchodzimy w Szczegóły do listy uczestników danej jednostki:

| Finanse                            | Lista ulg |                      | 日<br>Q Szul | kai       |
|------------------------------------|-----------|----------------------|-------------|-----------|
| Тур                                |           | Nazwa                | Miejscowość |           |
| (Wszystko)                         |           | Q                    | Q           |           |
| <ul> <li>Kwatera Główna</li> </ul> |           | Royal Rangers Polska | Wrocław     | Szczegóły |
| Okręg                              |           | 90 Podkarpacki       | Rzeszów     | Szczegóły |
| ▶ Okręg                            |           | 60 Małopolski        | Kraków      | Szczegóły |

5. wybieramy osobę z podległej jednostki i wchodzimy w jej Składki

## Członkowie Royal Rangers Polska Lista składek jednostki

| Przeciągnij kolumnę aby pogrupować |            | ₽<br>Q         | Szukaj   |
|------------------------------------|------------|----------------|----------|
| Imię 1                             | Nazwisko   | Data urodzenia |          |
| Q                                  | Q kowalski | ۹ 🖬            | $\frown$ |
| Jan                                | Kowalski   | 01.01.2000     | Składki  |

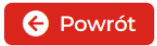

6. wybieramy składkę uczestnika, którą chcemy opłacić ręcznie klikając przycisk Dodaj płatność lub Dodaj zaległą płatność jeśli składka jest już po terminie

| Lista składek Jan Kowalski |                                               |          |        |              |                |   |                 |                        |
|----------------------------|-----------------------------------------------|----------|--------|--------------|----------------|---|-----------------|------------------------|
| Przeciągnij kolumn         | ę aby pogrupować                              |          |        |              | É              | P | <b>Q</b> Szukaj |                        |
| Тур                        | Nazwa                                         | Opłacono | Kwota  | Status       | Termin zapłaty |   |                 |                        |
| (Wszystko) 🔹               | Q                                             | Q        | Q      | (Wszystko)   | Q              |   |                 |                        |
| Składka                    | Składka członkowska<br>podstawowa 2021        | 0 PLN    | 60 PLN | Nie opłacono | 11.01.2022     |   |                 | Dodaj zaległą płatność |
| Składka                    | Składka członkowska<br>podstawowa I-VIII 2022 | 0 PLN    | 67 PLN | Nie opłacono | 30.04.2022     |   |                 | Dodaj płatność         |
| 🔶 Powrót                   |                                               |          |        |              |                |   |                 |                        |

możemy zaznaczyć osobie zapłaconą składkę przez jej dodanie – aby dodać ręcznie składkę
 zaznaczamy przycisk Opłać i pod spodem wpisujemy wpłaconą kwotę.

Jeśli osoba ma zdefiniowaną w systemie ulgę (będzie o tym świadczyć kwota w rubryce **Maksymalna możliwa ulga**) możemy kliknąć przycisk Ulga i wpisać poniżej kwotę ulgi jaką chcemy wykorzystać na zapłacenie składki.

Dodając płatność możemy wykorzystać częściowo lub całkowicie ulgę – system przeliczy i rozliczy składkę automatycznie wg wpisanych kwot.

## UWAGA – tak zaznaczamy tylko płatności, które zostały wpłacone gotówką skarbnikom!

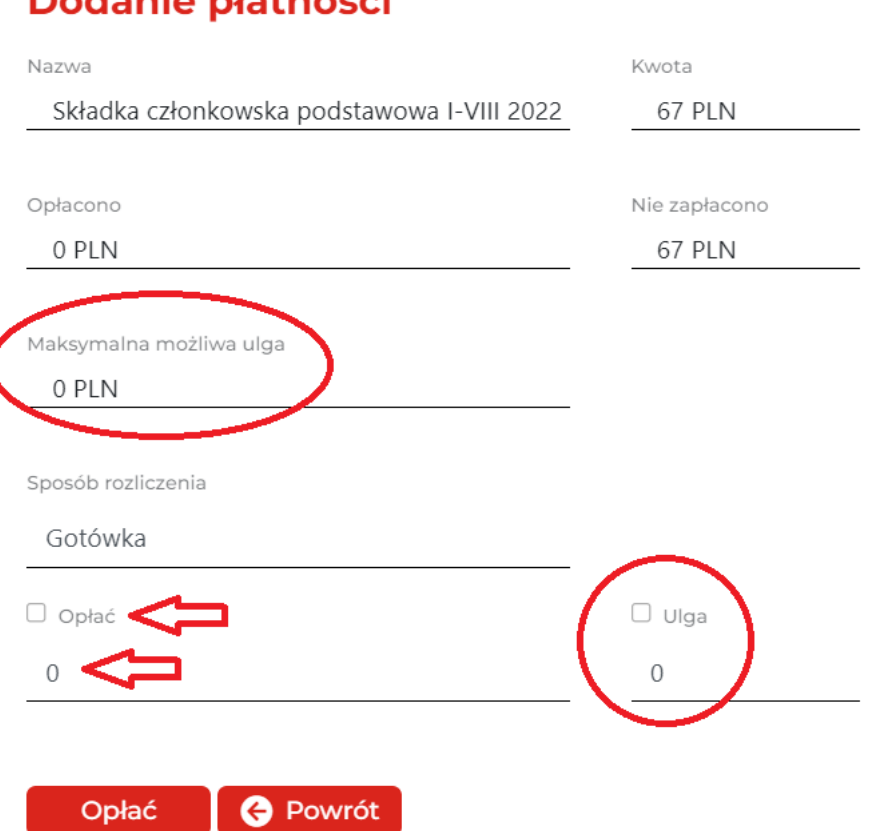

## Dodanie płatności